# Info21 综合ID申请指南

- 技术经营大学院 中文MBA课程 -

## 网址: https://info21.khu.ac.kr

☞中央图书馆,KLAS 等相关网站可以使用(综合ID或者学号) 登录,但密码必须使用综合ID的密码登录。

### 网站只支持以下浏览器:

- Interner Explorer 10,11,Edge
- Google Chrome
- Mozilla Firefox, Safari

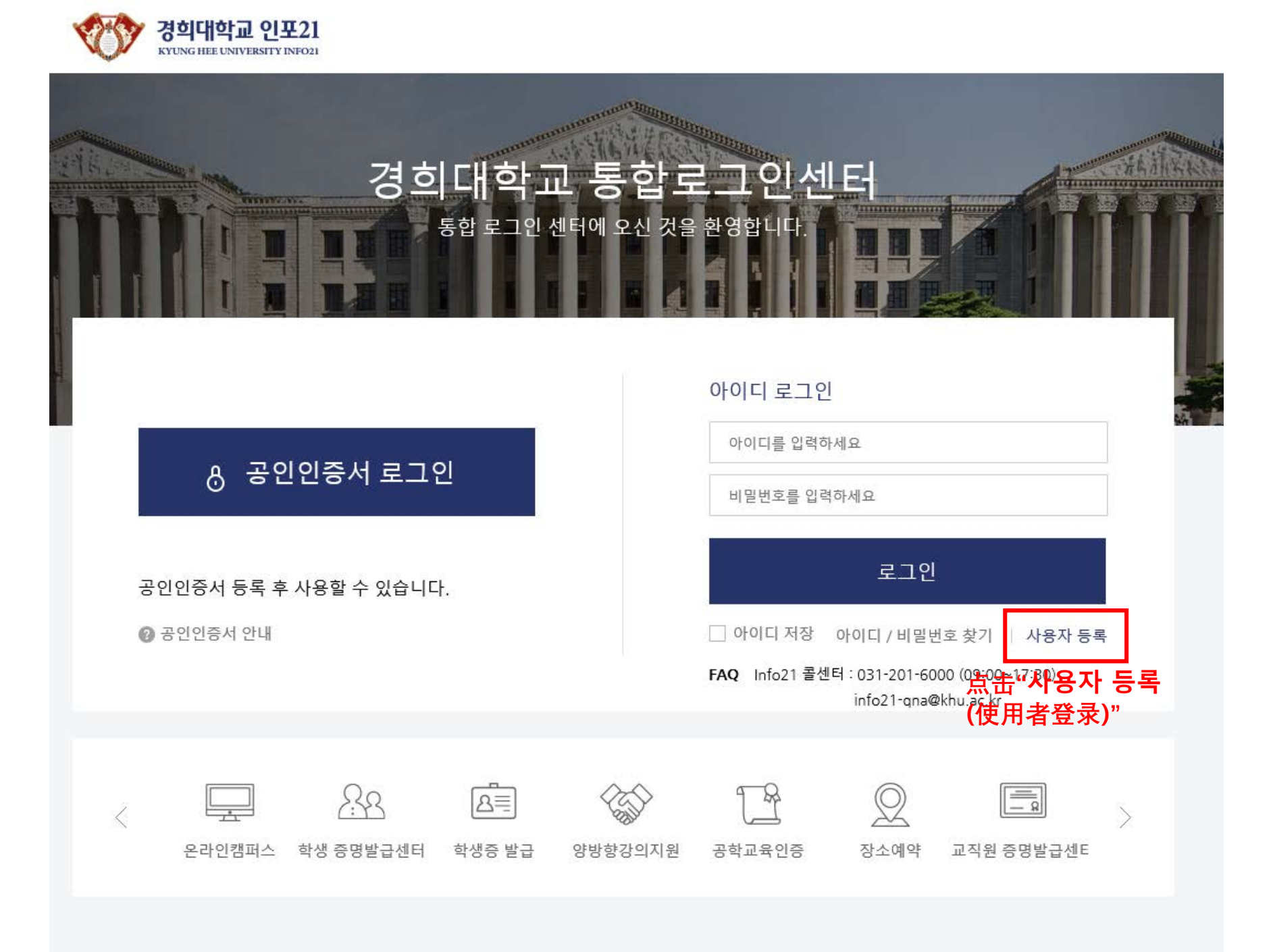

#### ☑ 위 사항을 충분히 이해하였으며 이용 약관에 동의합니다.(필수)

| ☑모두 동의하기 仕"∟ | 」 <sup>□</sup> □□┦]"√"                                                                                                    |  |  |
|--------------|----------------------------------------------------------------------------------------------------|--|--|
| 이용약관 명       | 인포21시스템 이용약관                                                                                                    |  |  |
| 이용약관 내용      | <ol> <li>경희대학교 인포21시스템에 오신 걸 환영합니다.</li> <li>인포21시스템의 통합 아이디 등록을 통하여 인포21시스템, 종합정보시스템, 이메일시스템, 중앙도서관, 그룹웨어 등<br/>경희대학교 주요 사이트에 1개의 통합 계정으로 사용이 가능합니다(SSO).</li> <li>교내 구성원 1인당 1개의 아이디를 생성할 수 있으며, 아이디 생성 시 본인의 학부, 대학원, 직원, 교원 등 신분에 따른<br/>우선순위를 부여할 수 있습니다.</li> <li>기존에 종합정보시스템에서 사용하고 계셨던 학번/사번으로는 로그인이 불가능하며, 통합 아이디를 발급받아야<br/>합니다.</li> <li>(수강신청시스템 등 자체의 아이디/비밀번호 정책을 사용하고 있는 시스템은 해당 시스템의 안내사항을 확인하여<br/>주시기 바랍니다.)</li> <li>한 번의 가입을 통해 신분 변동에 관계없이 유연하게 사용 가능합니다.</li> <li>아이디 생성을 위한 정보는 온라인상에서 유출되지 않도록 암호화되어 전송됩니다.</li> <li>아이디 및 비밀번호를 분실하신 경우, 본인인증을 통하여 조회 및 재설정이 가능합니다.</li> <li>비밀번호는 90일마다 변경을 해야 합니다.</li> <li>현재 접속한 기기 외에 다른 기기에서 동시 접속할 경우 이전 기기에서의 이용이 제한됩니다.</li> <li>2년 동안 장기 미 접속할 경우 통합 아이디가 삭제되며, 재등록을 하셔야 이용이 가능합니다.</li> </ol> |  |  |

#### > 이용약관 동의

▼ 4. 등록완료

▼ 3. 아이디 신청, 비밀번호등록, 개인정보확인

▼ **2**. 본인인증

▼ 1. 약관확인 (개인정보수집동의)

#### > 통합 로그인 회원 사용자 등록 절차 안내

#### • 사용자 등록

#### > ※ 정보주체의 동의 없이 수집·이용하는 개인정보 내역 고지 ※

▼ 교육기본법 제16조제2항 및 고등교육법 시행령 제73조(고유식별정보의 처리)에 따라 주민등록번호를 아래와 같이 처리합니다.

- > 수집·이용 목적 : 학생 선발, 시험 및 교육통계에 관한 사무
- > 수집하는 고유식별정보 항목 : 주민등록번호, 외국인등록번호
- > 보유 및 이용기간 : 수집된 정보는 처리 목적 달성 시까지 활용 후 폐기

#### > 본인인증 방법 선택

▼ 타인의 개인정보를 도용하여 가입할 경우, 법적 제재를 받을 수 있습니다.

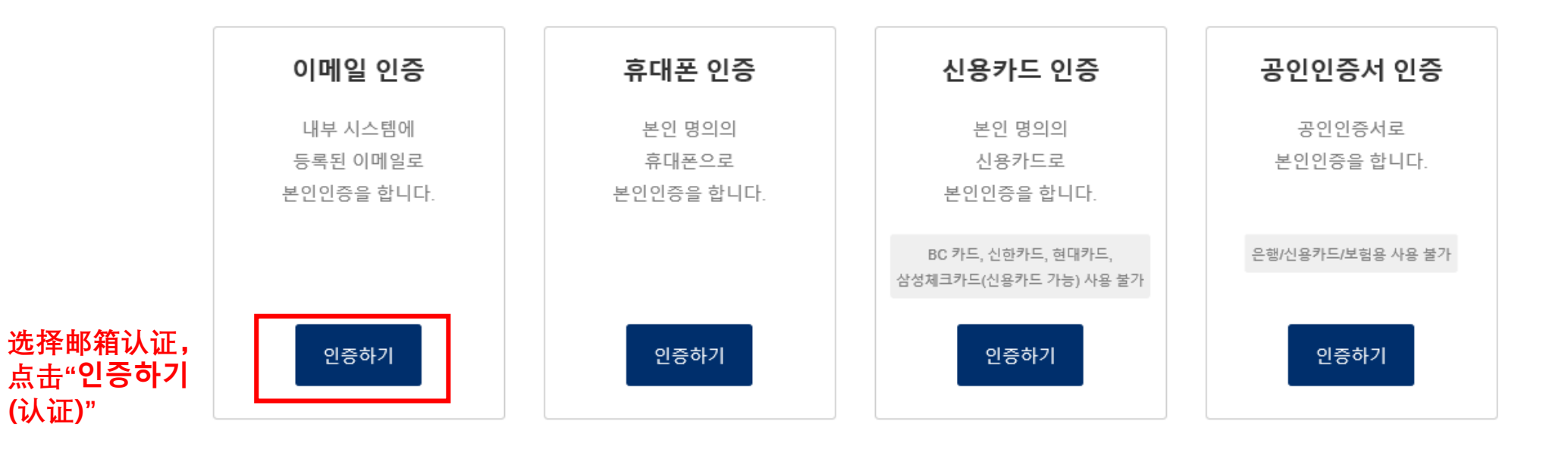

취소

#### > ※ 정보주체의 동의 없이 수집·이용하는 개인정보 내역 고지 ※

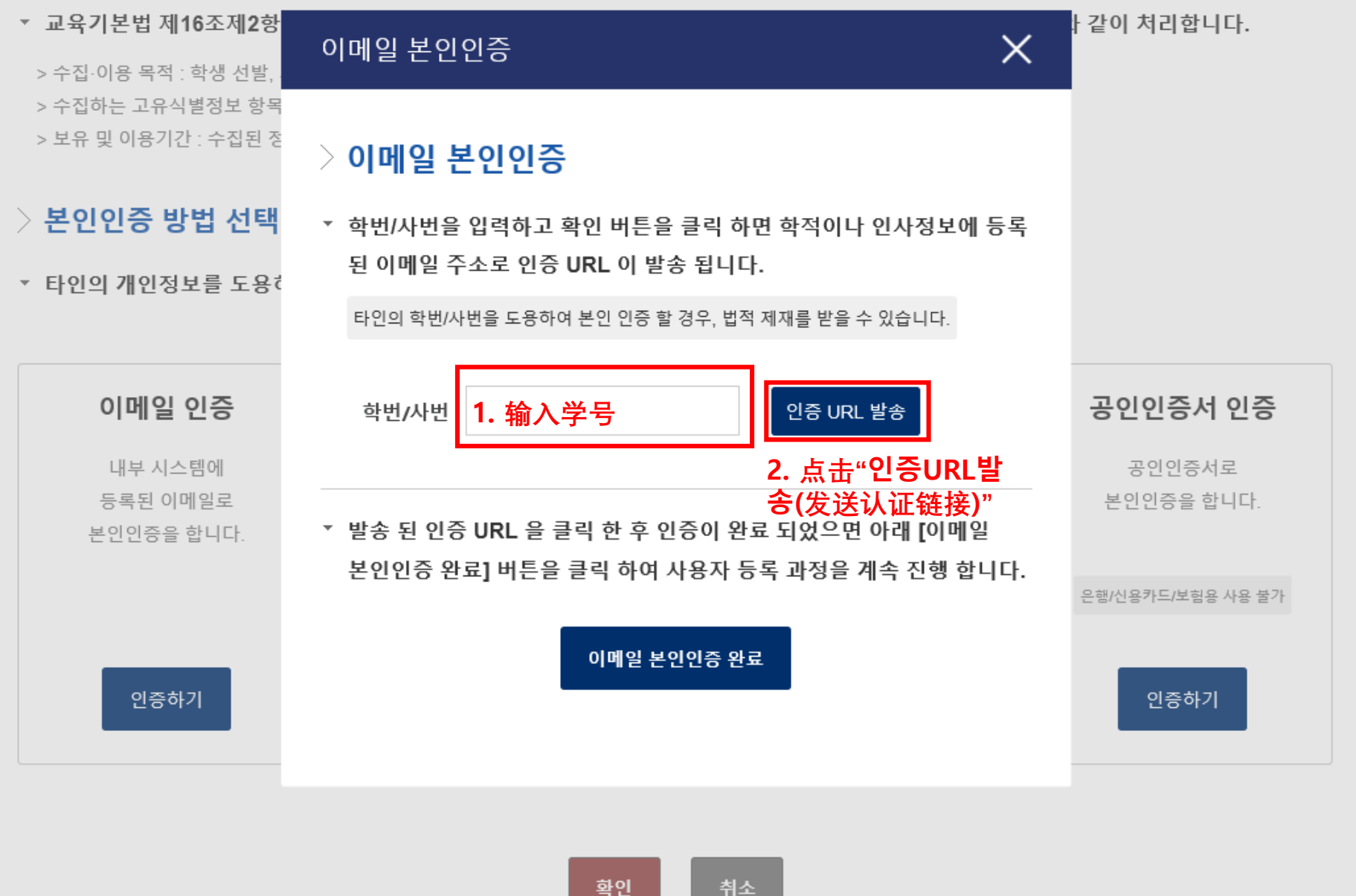

#### 경희대학교 인포21 이메일 본인인증 받은편지함 x

**인포21본인인증** <info21\_certi@khu.ac.kr> 나에게 ▼

□ 이미지가 표시되지 않았습니다. 메일에 포함된 이미지 표시 - 항상 info21\_certi@khu.ac.kr의 이미지 표시

#### 경희대학교 인포21 이메일 본인인증

아래 URL을 클릭하여 본인인증을 진행해주세요.

※ 본인이 직접 요청한 인증 메일이 아니면 아래 링크를 절대 클릭하지 말고 바로 삭제 바랍니다.

#### 인증 URL

https://info21.khu.ac.kr/com/SsoCtr/emailAuth.do?authKey=b152fdb3ff3049c49a690eae69e326da

|          |                                        | 进入上—— 步 丘 输入的 邮 箱 步 到 认 |
|----------|----------------------------------------|-------------------------|
|          |                                        |                         |
| <b>—</b> | <u>납상</u> 아거나 <u>신날</u> 아려면 여기를 글닥아세요. | 证邮件,并点击上面♡链接            |
|          |                                        |                         |
|          |                                        | (右找个到邮件,建议刷新빠相蚁         |
|          |                                        | 2公钟后重新进入邮路)             |
|          |                                        | 4月 7月 里利 赵八卿相】          |

현재 0.1 GB 사용

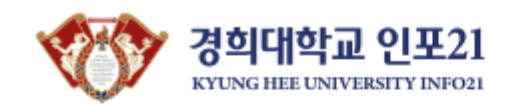

#### 경희대학교 인포21 이메일 본인인증

이메일 본인인증이 완료 되었습니다.

인포21 사용자 등록 화면으로 다시 돌아가 이메일 본인인증 팝업의 [이메일 본인인증 완료] 버튼을 클릭하여 사용자 등록을 계속 진행 해 주세요.

显示此窗口,则邮箱认证成功

#### > ※ 정보주체의 동의 없이 수집·이용하는 개인정보 내역 고지 ※

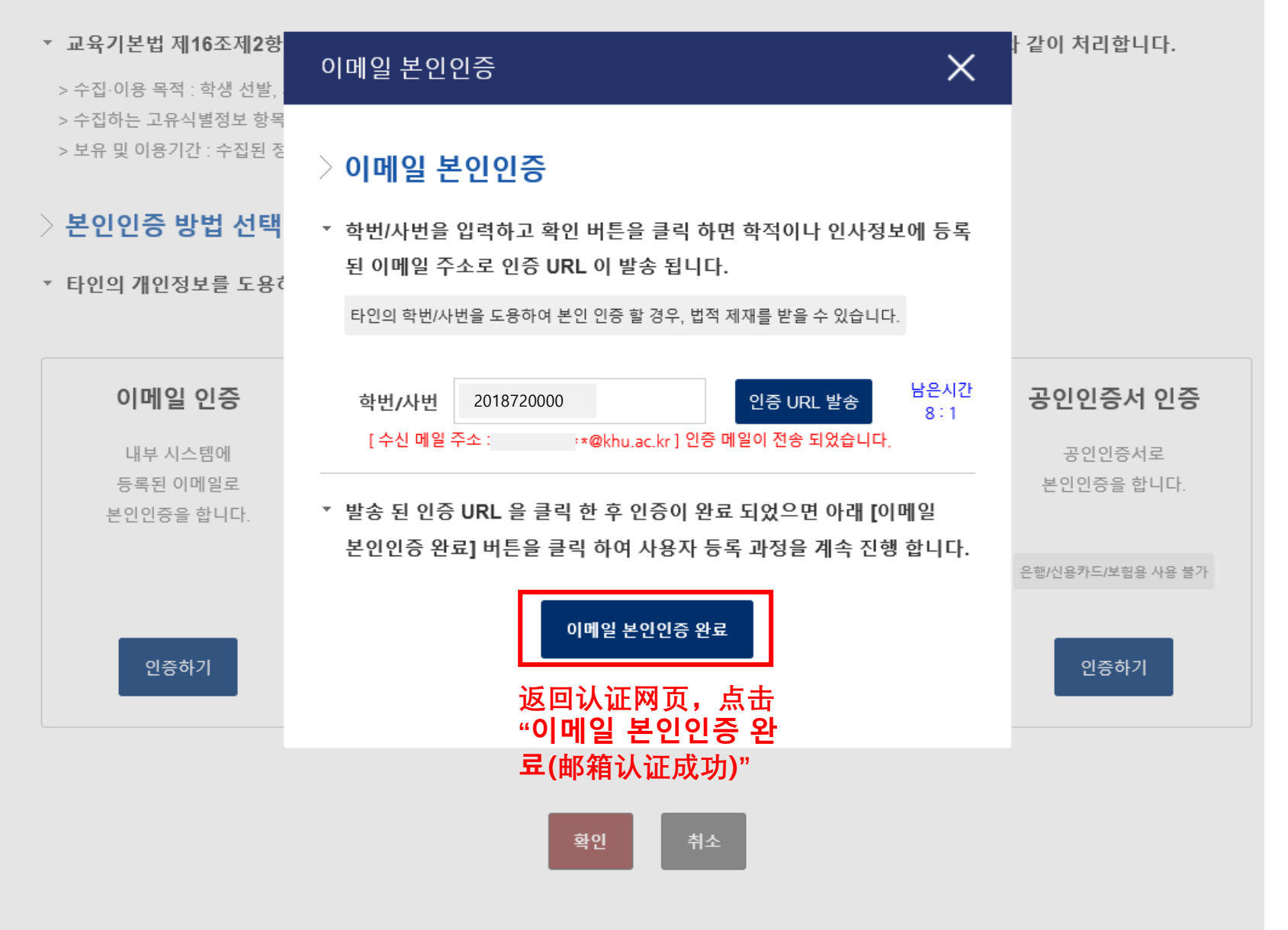

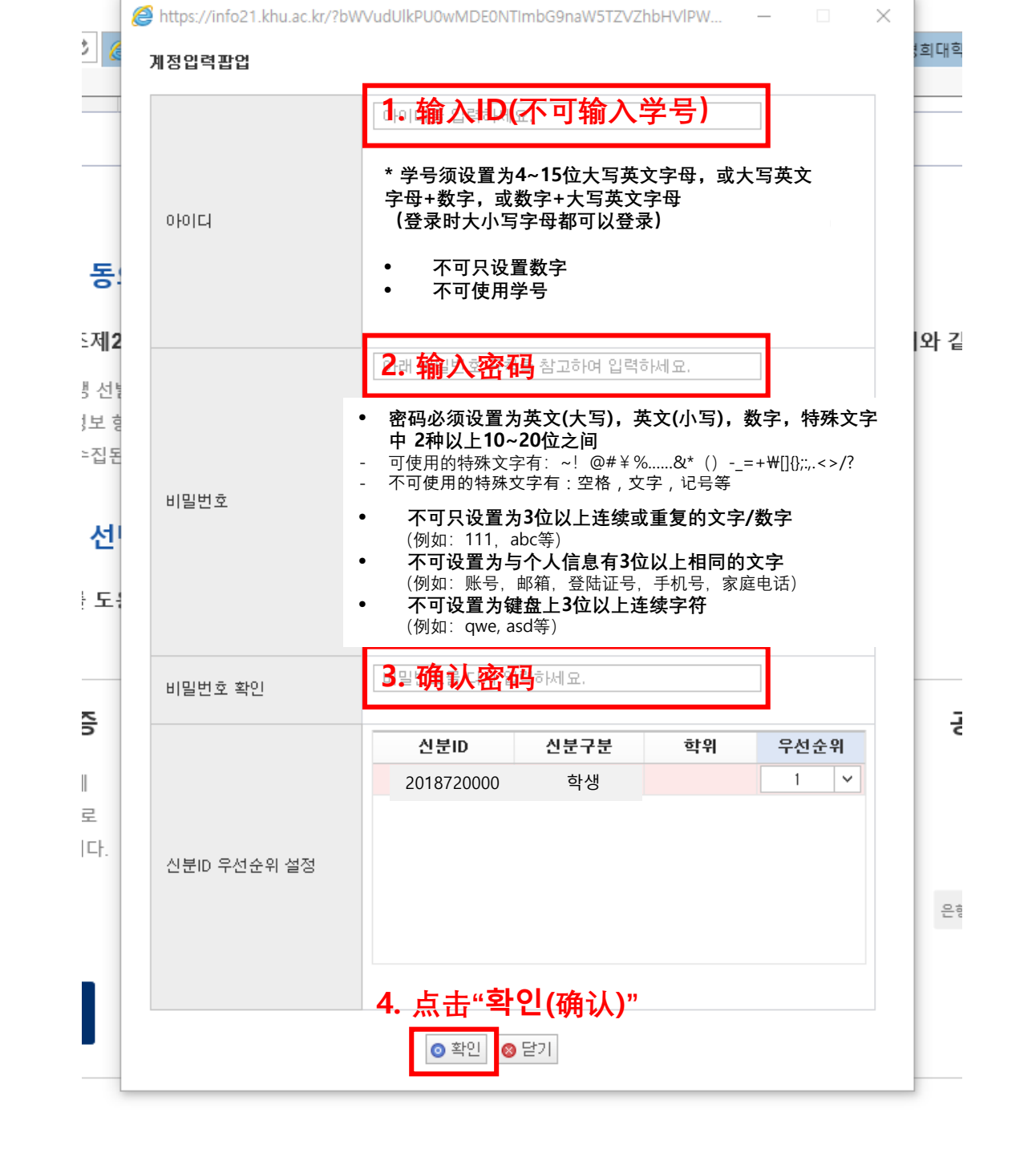

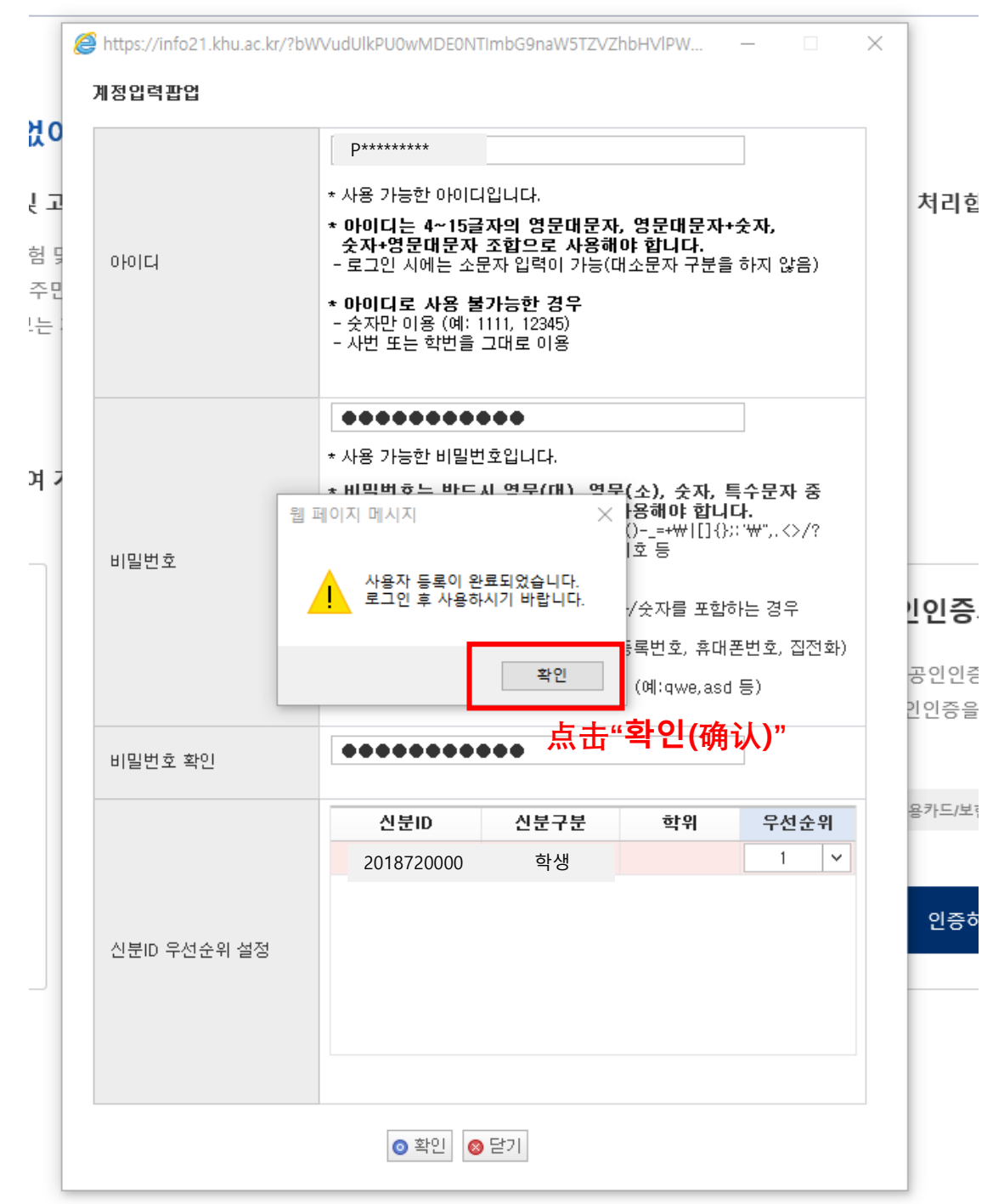

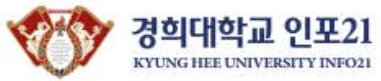

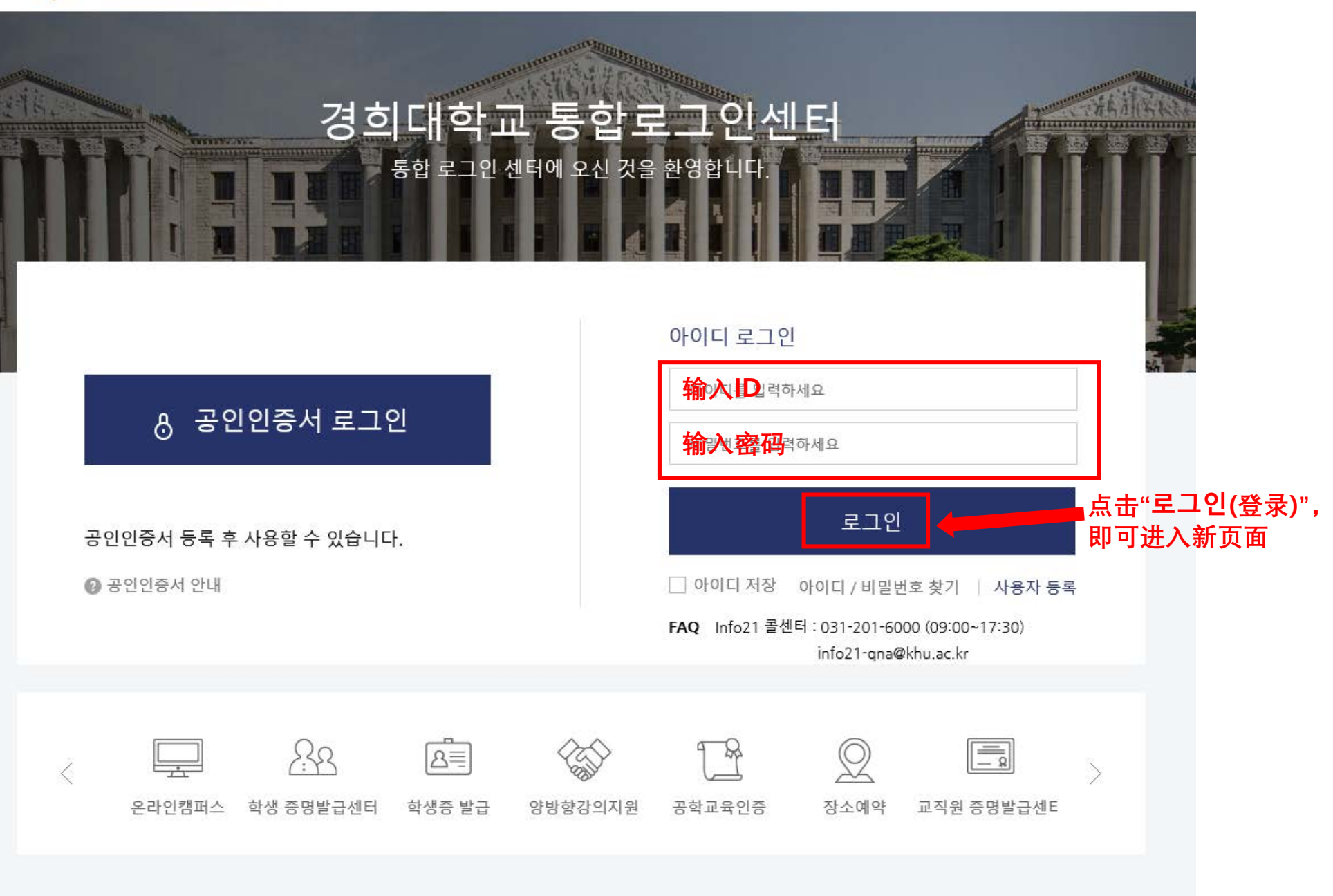